## Tata Cara Pembayaran Biaya Pendidikan Mahasiswa UINSU Melalui Teller :

- Mahasiswa datang ke kantor operasional terdekat PT.Bank Sumut Syariah/Konvensional.
- Mahasiswa menemui teller dan menyampaikan maksud untuk melakukan pembayaran biaya pendidikan UINSU.
- Setelah itu teller meminta mahasiswa untuk menyebutkan Nomor Identitas/Nomor Handphone kepada teller untuk dilakukan verifikasi data di menu teller.
- Teller menginputkan Nomor Identitas/Nomor Handphone calon mahasiswa tersebut dan memilih biaya pendidikan yang tersedia di menu teller.
- Teller akan memastikan data mahasiswa pada sistem bank.
- Setelah rincian data tagihan keluar pada sistem teller mahasiswa melakukan pembayaran secara tunai kepada teller sesuai dengan nominal yang ditagihkan.
- Selanjutnya teller akan memberikan bukti kwitansi penerimaaan pembayaran biaya pendidikan kepada mahasiswa UINSU.

## PT. BANK SUMUT KUITANSI PENERIMAAN BIAYA PENDIDIKAN BUKTI PEMBAYARAN Data Pembayaran

| Terbilang        | SERIBU F  | RUPIAH                 |                    |
|------------------|-----------|------------------------|--------------------|
| Total Bayar      |           | 1,000                  |                    |
| Admin Bank       | Rp.       | 0                      |                    |
| Bebas Pustaka    | Rp.       | 1,000                  | ACC:61001060000070 |
| SMT Bayar        | 2020 Gen  | ар                     | Kode Bayar         |
| Kelas            | ILMU AL-0 | QURAN DAN TAFSIR       | Thn Akademik       |
| NIM/NIS          | 13020522  | 00                     | No Tagihan         |
| Nama             | ABDUL AZ  | ZIZ                    | Jurusan            |
| Instansi         | UINSU     |                        |                    |
| Rincian Data Set | oran      |                        |                    |
| Kode User        | b2323     |                        |                    |
| No. Arsip Bank   | b2323515  | 027                    |                    |
| No. Rek Nasabah  | -         |                        |                    |
| Lokasi Trx       | 100 - CAB | SANG KOORDINATOR MEDAN |                    |
| TGL Pembayaran   | 30/04/202 | 1 10:19:32             |                    |

Ushuluddin dan Studi Islam 202071302052200 2020 Genap

202071302052200

This is computer generated message and no requires signature

Informasi ini hasil cetakan komputer dan tidak membutuhkan tanda tangan

## Tata Cara Pembayaran Biaya Pendidikan Mahasiswa UINSU Melalui ATM :

- Mahasiswa datang ke ATM terdekat PT.Bank Sumut Syariah/Konvensional.
  - 1. Masuk ke menu utama.

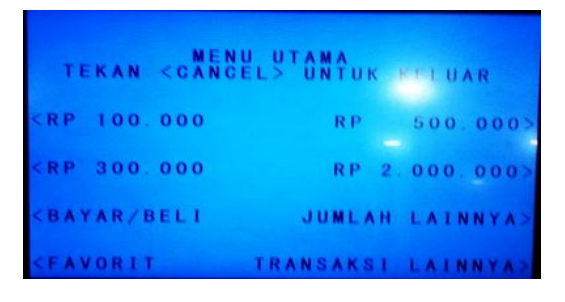

2. Pilihan pembayaran  $\rightarrow$  Pilih pendidikan

| PILIHAN PEMBA<br>TEKAN <cano<br>UNTUK KE MENU</cano<br> | AYARAN<br>Cel><br>Jutama |
|---------------------------------------------------------|--------------------------|
| <tiket< th=""><th>PENDIDIKAN&gt;</th></tiket<>          | PENDIDIKAN>              |
| <bpjs kesehatan<="" td=""><td>-</td></bpjs>             | -                        |
| SEBELUMNYA                                              |                          |

3. Menu pembayaran pendidikan  $\rightarrow$  Biaya pendidikan

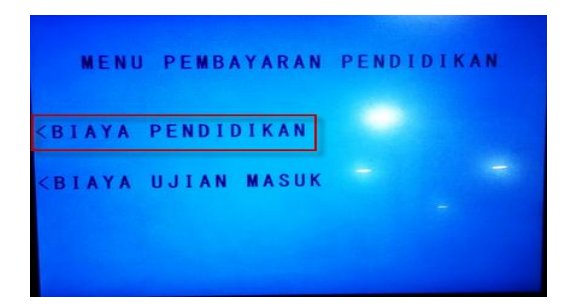

4. List kode Institusi  $\rightarrow$  Pilih Kode 01238- UINSU

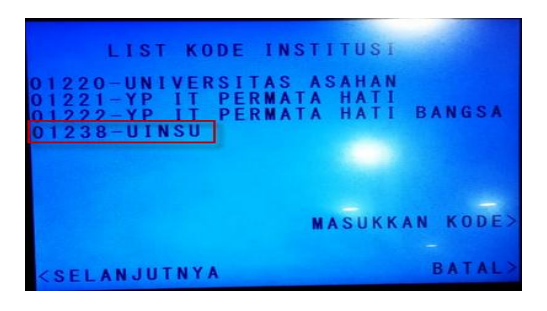

5. Masukan kode perusahaan /Instansi $\rightarrow$  Tekan benar

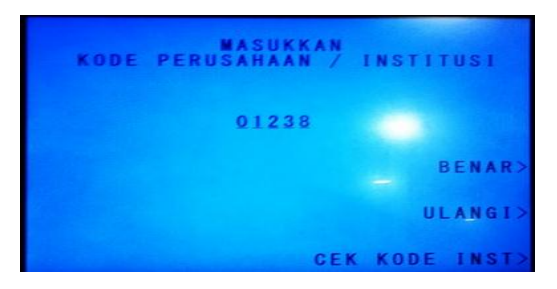

6. Masukan nomor induk/tagihan Mahasiswa

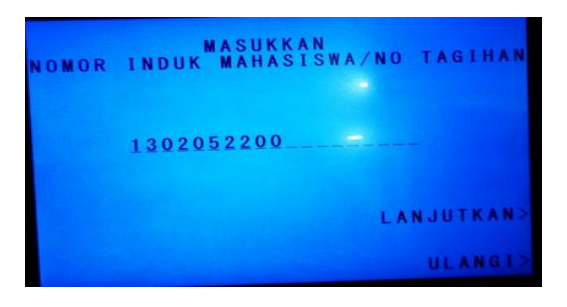

7. Konfirmasi Pembayaran  $\rightarrow$  Tekan ya $\rightarrow \! \mathrm{ok}$ 

| KONEIR     | MACT DEMDAY              | A D A N    |
|------------|--------------------------|------------|
| KONFIRM    | ASI PEMBAT               | ARAN       |
| NAMA       | ABDUL AZIZ               |            |
| NIM/NIS    | USHULUDDIN<br>1302052200 | DAN STUDI  |
| SMT BAYAR  | 2020 GENAP               |            |
| TAGIHAN    | RP                       | 1.000,00   |
| ADMIN BANK | RP                       | 0,00       |
| TOTAL      | RP                       | 1.000,00   |
| APAKA      | H ANDA AKAN              |            |
| MELAKUK    | AN PEMDATAR              | AN?<br>YA> |
|            |                          |            |
|            |                          | TIDAK>     |

8. Keluar Struk Pembayaran biaya pendidikan

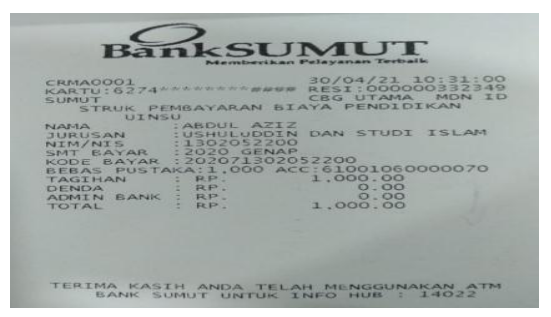

## Tata Cara Pembayaran Biaya Pendidikan Mahasiswa UINSU Melalui Mobile Banking :

- Mahasiswa login pada aplikasi mobile banking Bank Sumut dan masukan password

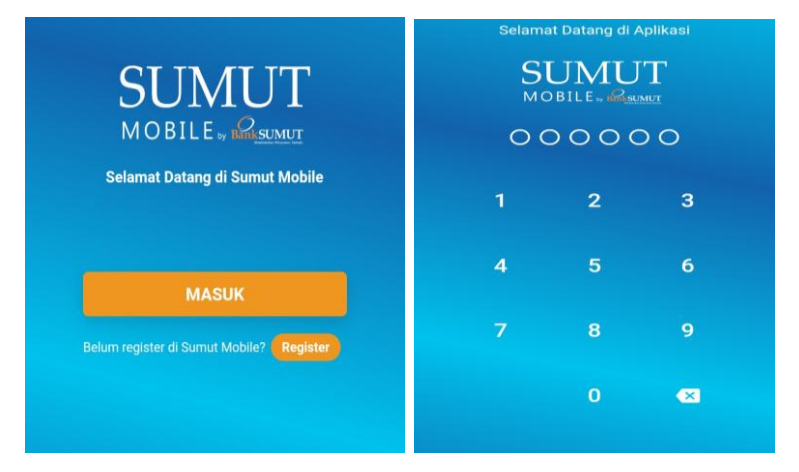

- Tampilan pada menu mobile banking dan klik menu pembayaran

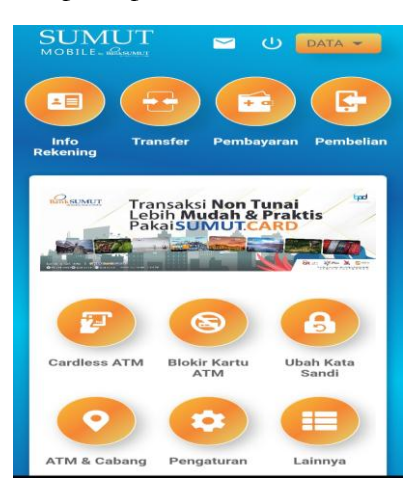

Menu pembayaran klik field Pendidikan → Rekening asal → Pilih jenis Pembayaran → Pilih Instansi UINSU
→ Isi Nim/Nis/Kode Bayar → Kirim

|                    | DATA 👻 |
|--------------------|--------|
| Pendidikan         | ~      |
| Rekening Asal      |        |
| 10002040463058     | \$     |
| Jenis Pembayaran   |        |
| Biaya Pendidikan   | ~      |
| Instansi           |        |
| UINSU              | $\sim$ |
| NIM/NIS/Kode Bayar |        |
| 1302052200         |        |

Selanjutnya keluar tampilan Pilih kategori → Klik biaya pendidikan → Keluar tampilan Instansi → Pilih UINSU

| ← Pembayaran                 | <                                     |
|------------------------------|---------------------------------------|
| PATA                         | SMP Bine Satria                       |
| Pendidikan<br>Pilih kategori | SMK Bina Satria                       |
| Cari Q                       | SD Harapan Nias                       |
| Biaya Pendidikan             | TK Harapan Niss                       |
| Biaya Ujian Masuk            | STMIK Triguna Dharma                  |
| Batal                        | Universitas Pembangunan Panca<br>Budi |
| NUM/TRS/Kode Bayer           | UINSU                                 |
| KIRIM                        | Batal                                 |

- Setelah itu keluar secara otomatis tampilan pembayaran  $\rightarrow$  Kirim

|                    | DATA   |
|--------------------|--------|
| Pendidikan         | ~      |
| Rekening Asal      |        |
| 10002040463058     | \$     |
| Jenis Pembayaran   |        |
| Biaya Pendidikan   | $\sim$ |
| Instansi           |        |
| UINSU              | $\sim$ |
| NIM/NIS/Kode Bayar |        |
| 1302052200         |        |

- Setelah itu keluar tampilan data tagihan pada menu mobile → Ketik kode verifikasi 3 huruf dan pin 6 digit pada kolom → Kirim → Keluar tampilan transaksi sukses → Ok

| 10002040463058                                                                                                    | DATA -                                                                                                    |
|----------------------------------------------------------------------------------------------------|----------------------------------------------------------------------------------------------------|
| Jenis Pembayaran<br>Blaya Pendidikan                                                                                                    | Pendidikan 🗸                                                                                                    |
| Instansi<br>Uinsu<br>NIM/NIS/Kode Bayar<br>1302052200                                                                                                    | TRX Sukses dari rek.xxx058 ke<br>Pembayaran Biaya Pendidikan<br>No.1302052200/ABDUL AZIZ/<br>Ushuluddin dan Studi Islam<br>Rp.1.000,00 30/04/2021 11:21 |
| Pembayaran Blaya Pendidikan<br>1302052200/ABDUL AZIZ/<br>Ushuluddin dan Studi Islam<br>Rp.1000,00 30/04/2021 11:20<br>Ketik XAB <spasi> 6 digit PIN<br/>Mobile Bank Sumut Anda</spasi> | No.Ref:<br>21043099020001000149<br>Tutup                                                                                                    |
| хав                                                                                                    | NIM/NIS/Kode Bayar<br>1302052200                                                                                                    |
| Kirim Batal                                                                                                    |                                                                                                    |